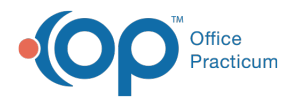

# **Payment Processing Rules - Actions**

Last Modified on 05/16/2023 12:23 pm EDT

Version 21.2

### Path: Billing tab > More button (Customize group) > Payment Processing Rules

## << Return to the Payment Processing Triggers

#### Disclaimer:

- Part II of creating a new Payment Processing Rule is covered in this article (Payment Processing Rules Actions).
- Part I of creating a new Payment Processing Rule is covered in the Payment Processing Rules Triggers article.

To create a new rule, you must complete the steps in the Triggers article BEFORE completing the steps in this article.

# About

T

After completing all of the applicable triggers for the Payment Processing rule, the Actions section located on the right-side of the window must be completed in order to tell OP what to do when processing ERA files that fit the criteria outlined for the rule. If you have not yet entered the rule Triggers, click **here** to return to the Triggers section of the workflow.

User Permission: To access the module, users must have the Billing\_Payment\_Processing\_Rules security permission.

# Perform the following action when Processing ERA Files

Select one or more of the following fields in the Perform the following action when Processing ERA Files. This is required when creating a rule. Based on the Payment Transaction Contains setting defined in your rule, you can set one or more of the following actions: **Mark Transaction** status, **Set the patient action to Create Statement** or **Create a Follow-up Task**.

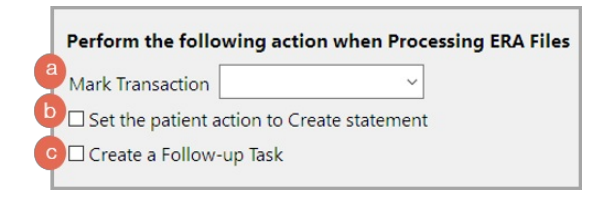

Use the table below to complete the Actions for the rule.

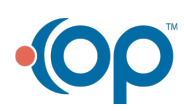

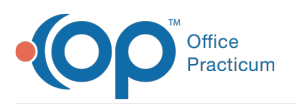

|   | Mark Transactions: The match status selected here will be applied to the line items that meet the selected rule                                                                                                    |
|---|----------------------------------------------------------------------------------------------------|
| а | Image: Select a Match status option from the drop-down:   • Matched   • Match   • Match   • Review   • Appeal   • Discard <b>Example</b> : If a payer always denies a certain CPT code, set the rule triggers to match that scenario, then choose Matched from the Mark Transactions drop-down to accept the write-off. |
|   | Set the patient action to Create statement Select the checkbox to automatically set the Patient Action field to                                                                                                    |
|   | Create statement when you processes the ERA files that match the selected rule criteria.                                                                                                    |
| b | 529   (127.00)   25.00 130000500   12/15/2021     Reason   Ins Adj 2   Reason   PR Rsp 1   Reason   Remark   Patient Action   Ins P     i The proced   25.00 3: Co-payment   Create statement   Create statement   12/15/2021     S: Charges e:   1   155.80 130000500   12/15/2021   12/15/2021                        |

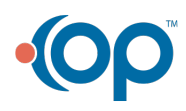

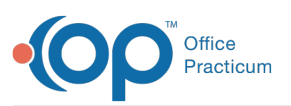

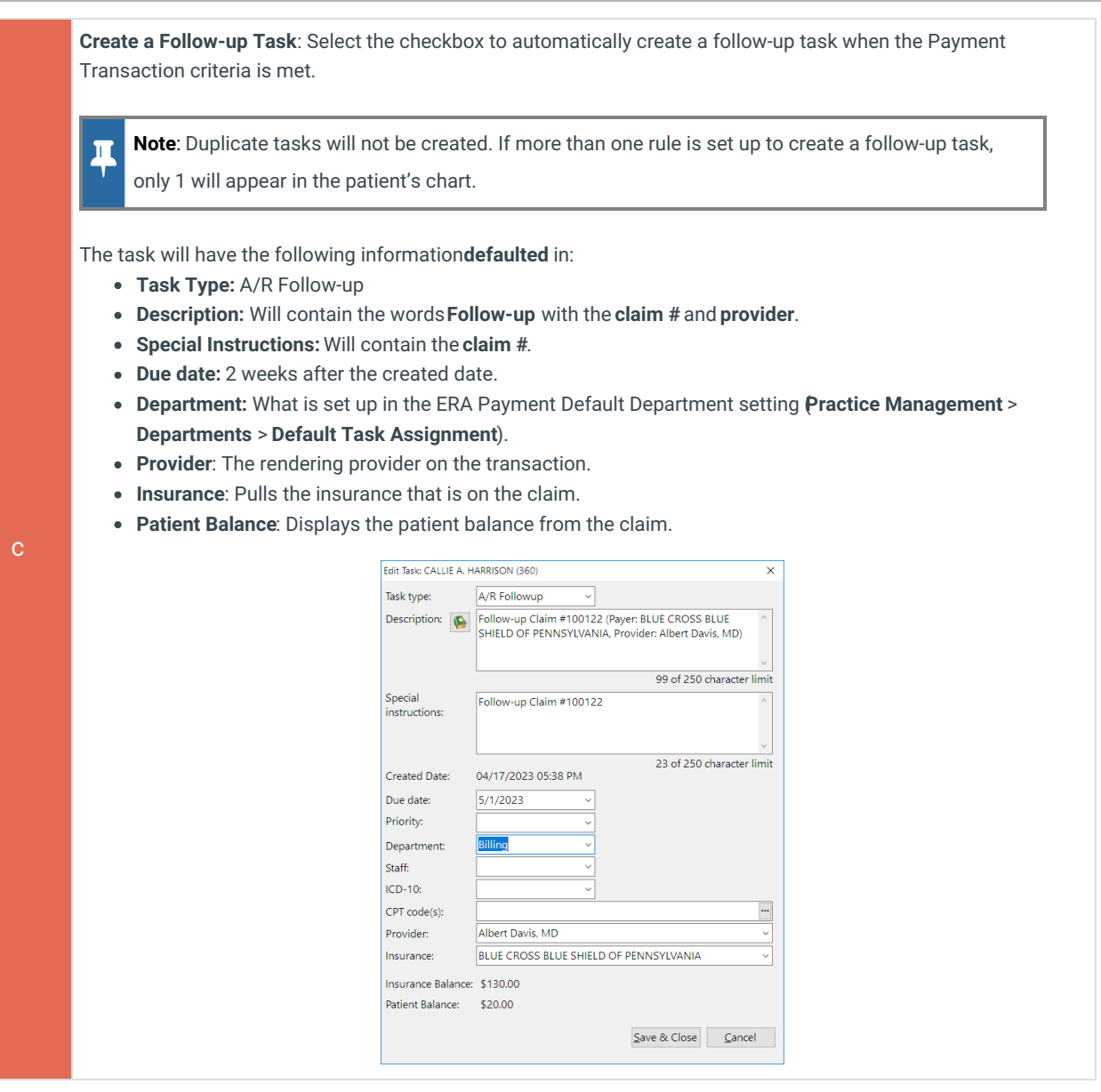

After you have completed the Actions section of the rule building, click the**Save** button at the top of the Payment Processing Rules window to save your rule.

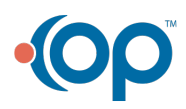